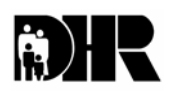

Department of Human Resources 311 West Saratoga Street Baltimore MD 21201 Control Number: 04-31 Revised

## Family Investment Administration ACTION TRANSMITTAL

Effective Date: April 1, 2004 Issuance Date: March 26, 2004

TO: DIRECTORS, LOCAL DEPARTMENTS OF SOCIAL SERVICES DEPUTY/ASSISTANT DIRECTORS FOR FAMILY INVESTMENT FAMILY INVESTMENT SUPERVISORS AND ELIGIBILITY STAFF

FROM: KEVIN M. MCGUIRE, EXECUTIVE DIRECTOR

**RE:** TEMHA PAYMENT FREEZE FOR NEW APPLICATIONS LIFTED

PROGRAM AFFECTED: TRANSITIONAL, EMERGENCY, MEDICAL, AND HOUSING ASSISTANCE (TEMHA)

ORIGINATING OFFICE: OFFICE OF POLICY, RESEARCH AND SYSTEMS

#### SUMMARY:

NOTE: THIS TRANSMITTAL DOES NOT AFFECT:

- CURRENT TEMHA RECIPIENTS
- CURRENT TEMHA RECIPIENTS WHOSE CASES ARE CLOSED IN ERROR AND REOPENED

The Secretary has determined that the TEMHA program will resume cash payments to new applicants beginning in April, ending a three-month suspension. Applicants approved during the suspension will begin receiving \$185 a month, beginning April 1, 2004.

#### ACTION REQUIRED:

#### Effective immediately:

Place pending TEMHA applications that meet the eligibility requirements for months prior to April in active/no-pay status and approve for the ongoing month. Be sure to process associated food stamp and medical assistance applications in accordance with current eligibility policies and procedures. Central FIA staff will process the cases now in "active, no pay" status for an April TEMHA payment. There is no change to the way case managers handle customers who are actively receiving TEMHA. Case managers will continue to follow all TEMHA procedures for determining disability, including payment for medical examinations.

#### CARES PROCEDURES

# Important: It is essential that Options O (Interview), P (Process) and Q (Finalize) be completed in their entirety).

Use the following procedures for all TEMHA applications that are currently in a pending status and will be eligible to receive benefits beginning in April 2004:

- Select Option "O" (Interview)
  - Complete all mandatory data elements and verification fields.
  - On the **DEM1** screen type "**Budget**" in the **Hospital** field (this is needed for reporting purposes).
  - On the **Dem2** screen, enter the customer's appropriate disability code in the **Disab/Incap** field.
  - If the customer is benefit eligible:
    - Enter N in the SW Coop field
    - Enter Y in the Treatmt Part field, and
    - Enter appropriate verification codes.
  - Commit the interview.

### Select Option "P" (Process Application Months)

For all application months <u>prior</u> to April 2004:

- Place a "Y" in the **Select** field (each month must be selected and processed separately).
- On the **DEM2** screen for each application month prior to April 2004:
  - Enter **A** (Alcoholism) in the **Disab/Incap field** regardless of what the actual medical condition is.
  - Enter N in the SW Coop field,
  - Enter N in the Treatmt Part field, and
  - Enter **OT** in the **V** field.
- On the **CARE** screen:
  - Enter 185 in the Monthly Child Support Payment Amt field, and
  - Enter **OT** in the **V** field.
- Commit the data for each processing month.

For the benefit month of <u>April 2004</u>, review the following Screens:

- **DEM1** Screen to make certain that "Budget" is in the Hospital field.
- **DEM2** Screen to make certain that:
  - the Disab/Incap field is coded with the customer's actual disability,
  - N is in the SW Coop Field,
  - Y is in the Treatmt Part field, and
  - 185 is not appearing in the Monthly Child Support Payment Amt field.

Note: Eligible TEMHA applicants will only receive benefits beginning with the month of April. However, if they meet the requirements, process their eligibility for food stamp and Medical Assistance benefits from the date of application.

Select Option "Q" (Finalize Application)

- The "Select" field is pre-filled with a "Y." Press enter to proceed to the ELIG screen.
- Review the Financial Eligibility screens (CAFI) to ensure that each month prior to the ongoing month of April is showing zero payment in the **Benefit Amount** field.
- Enter Y in the Notice Override field for each benefit month prior to April 2004. REMEMBER TO SEND THE MANUAL LETTER TO ADDRESS THE MONTHS THAT THE APPLICATION WILL BE IN A NO-PAY STATUS
- For the benefit month of April 2004, make certain that the **Benefit Amount** field is displaying **185**.
- **<u>DO NOT</u>** override the notice
- Enter a Y in the Finalize Application field to commit the data.

#### **INQUIRIES**

Please direct policy questions to Rick McClendon (410) 767-8513. Please direct any CARES related questions to Kim Butler at (410) 767-7546.

cc: FIA Management Staff Constituent Services Help Desk